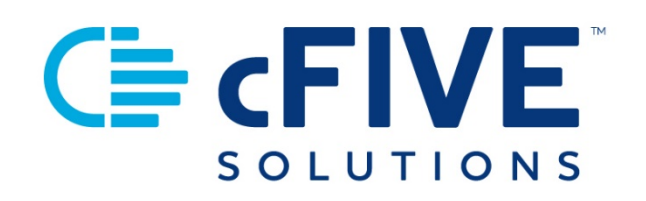

# cFive Catalyst Quick Start Guide

**Client Profile** 

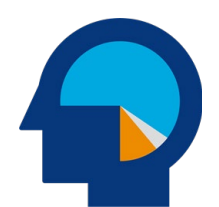

Data-driven Outcomes cFive Solutions, Inc.

949.260.3000 | www.cfive.com

April 2020 (Version 2.0) Covid-19 Support Program

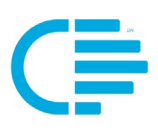

# 

# **Table of Contents**

| INTRODUCTION                                           | 2 |
|--------------------------------------------------------|---|
| Additional Learning Resources                          | 2 |
| Minimum Phone Operating Systems Supported              | 2 |
| CLIENT PROFILE                                         | 3 |
| Accessing the Client Profile                           | 3 |
| Working in the Client Profile                          | 4 |
| Client Profile: Overview Screen                        | 4 |
| Overview of Catalyst Client Profile                    | 7 |
| List Sorting                                           | 7 |
| Client Profile: Messages Screen                        | 8 |
| Client Profile: Personal Information Screen            | 8 |
| What is Collected in the Personal Information Screen   | 8 |
| What is Collected in the Employment Information Screen | 9 |
| Client Profile: Enrollment Screen1                     | 0 |

V 2.0.4.2.20

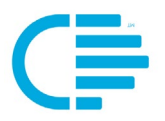

This Quick Start Guide provides step-by-step instructions to allow users to familiarize themselves and use cFive Catalyst's Client Profile.

#### **Additional Learning Resources**

cFive provides a library of learning resources at our website at: <u>https://www.cfive.com/covid-19-support-program-resources</u>

The Online Resource Page contains a variety of informational resources including Quick Start Guides, Videos and informational documents. There are a series of Videos that partner with the Quick Start Guides to provide additional information and visual reference for the topics.

#### Minimum Phone Operating Systems Supported

In order to maintain stringent security protocols, cFive can only support Catalyst installed on these Operating Systems:

**ANDROID**: Version 6, Marshmallow from October 5, 2015 and above

**iOS**: iPhone 6s or above with the latest iOS operating system 10

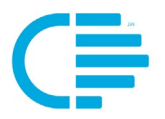

The **"Client Profile"** section is where you will begin the majority of your daily activity within Catalyst. The Client Profile contains all information related to the client's record in Catalyst, and is divided into several different sections:

- Overview
- Appointments (Not Activated)
- Messages
- Questionnaires (Not Activated)
- Personal Information
- Enrollment

#### **Accessing the Client Profile**

**Step 1:** From your dashboard, click on the name of the client record you want to view:

| (≣cFIVE)     | Catalyst          |                 |                |       |        | ADMIN 👻 🔛 « |
|--------------|-------------------|-----------------|----------------|-------|--------|-------------|
| CFIVE TENANT | 1   DASHBOARD ENF | ROLL            |                |       |        |             |
| Dash         | board 🧪           |                 |                |       |        |             |
|              | ient Type         |                 |                |       |        | _           |
|              | Name              | Client Type     | Phone          | Email | Score  |             |
|              | Dakota, North     | Specialty Court | (214) 529-2171 |       |        |             |
|              | Foot, Julian      | Adult           | (214) 529-2171 |       | BRONZE |             |
|              | Jones, Sam        | Juvenile        | (214) 529-2171 |       | SILVER |             |

You will be redirected to the client's **Client Profile** page:

| Client Profile                                   |                           |                   |              |
|--------------------------------------------------|---------------------------|-------------------|--------------|
|                                                  | Overview                  |                   | New 🗸        |
| Julian Foot                                      | Follow Ups                |                   |              |
| DOB: 01/08/1969<br>(Age 51)                      | Issue                     | Due Date          | Category     |
| CLIENT ID: JULIAN.FOC<br>Case Manager: James New | T 2 Past Due Appointments | December 12, 2019 | Appointments |
| Current Points: 36                               | 1 Unread Message          | December 19, 2019 | Messages     |
| BRONZE                                           |                           |                   |              |

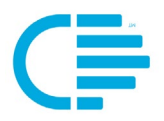

## WORKING IN THE CLIENT PROFILE

#### **Client Profile: Overview Screen**

When you first open the "Client Profile" you will be on the "Overview" screen. The Overview screen is the "Home" page for the Client Profile.

This area contains an at-a-glance snapshot to the client and their progress, provides quick links to other sections within the Client Profile that records client data, and is the launching pad for creating new Appointments and Messages, and changing Questionnaire frequency.

Here you can quickly find:

- DOB
- Client ID
- Case Manager

- Client Point Status
- Follow Ups
- Trends

At the top of the screen you will find:

At-a-glance details of key client data is located at the top of the lefthand column. The client information includes:

- DOB
- Client ID (Client's Catalyst User Name)
- Case Manager assigned
- Current Points (Catalyst responsiveness status)

| C ent Profile               | For quick review<br>the top of the se<br>recap of the ite<br>with. This section<br>Messaging action | w you will find th<br>screen. This provi<br>ems you need to l<br>on provides you<br>vity. | e "Follow Ups" s<br>des you an at-a-<br>Follow Up on you<br>the status of the | ection at<br>glance<br>ur client<br>client's |
|-----------------------------|----------------------------------------------------------------------------------------------------|-------------------------------------------------------------------------------------------|-------------------------------------------------------------------------------|----------------------------------------------|
|                             | Overview                                                                                            |                                                                                           | New 🗸                                                                         |                                              |
| Julian Foot                 | Follow Ups                                                                                          |                                                                                           |                                                                               |                                              |
| DOB: 01/08/1969<br>(Age 51) | Issue                                                                                               | Due Date                                                                                  | Category                                                                      |                                              |
| CLIENT ID: JULIAN.FOOT      |                                                                                                    |                                                                                           |                                                                               |                                              |
| Case Manager: James Newman  |                                                                                                    |                                                                                           |                                                                               |                                              |
| Current Points: 36          | 1 Unread Message                                                                                    | December 19, 2019                                                                         | Messages                                                                      |                                              |

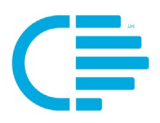

The "New" button allows you to quickly schedule a new Appointment, send a new Message, or change the Questionnaire frequency.

| Client Profile |                        |                  |                   |                         |
|----------------|------------------------|------------------|-------------------|-------------------------|
| Julian Foot    |                        | Overview         |                   | New 🗸                   |
|                |                        | Follow Ups       |                   | Appointment             |
| DOB:           | 01/08/1969<br>(Age 51) | Issue            | Due Date          | Questionnaire Frequency |
| CLIENT ID:     | JULIAN.FOOT            | 1 Unread Message | December 19, 2019 | Messages Is             |

As you scroll down on the webpage you will find other useful pieces of information and links to the sections of the Client Profile.

The left-hand column allows you to quickly navigate throughout the Client Profile record. Directly beneath the points section (beneath the Catalyst badge icon) you will find links to the other screens within the Client Profile record. Each heading is a quick link to allow you to access the specific sections (screens) associated to the Client Profile.

**TIP:** The purple bar to the left of the heading name shows which section you are currently on.

Sections include:

- Overview
- Appointments (Not Activated)
- Messages
- Questionnaires (Not Activated)
- Personal Information
- Enrollment

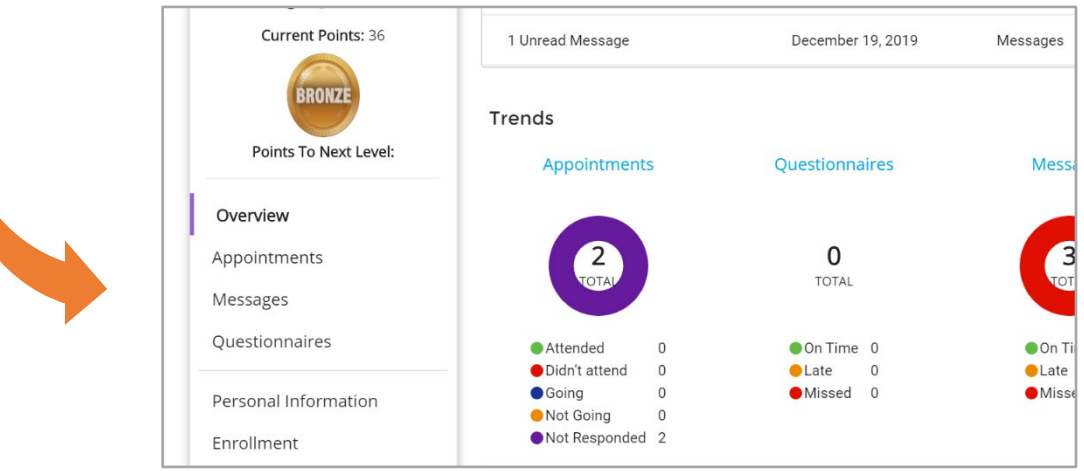

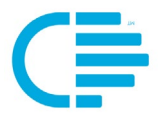

**TIP:** The "Issue" items are hyperlinks to the Appointments and Messages webpages. Simply Click on the text to be redirected to your desired page.

| Client Prof                          | ile                    |                         |                   |              |  |
|--------------------------------------|------------------------|-------------------------|-------------------|--------------|--|
| (B)                                  |                        | Overview                |                   | New 🗸        |  |
| Julian Fo                            | pot                    | Follow Ups              |                   |              |  |
| DOB: 01/0<br>(Age                    | 08/1969<br>e 51)       | Issue                   | Due Date          | Category     |  |
| CLIENT ID: JULI<br>Case Manager: Jam | IAN.FOOT<br>les Newman | 2 Past Due Appointments | December 12, 2019 | Appointments |  |
| Current Poin                         | its: 36                | 1 Unread Message        | December 19, 2019 | Messages     |  |

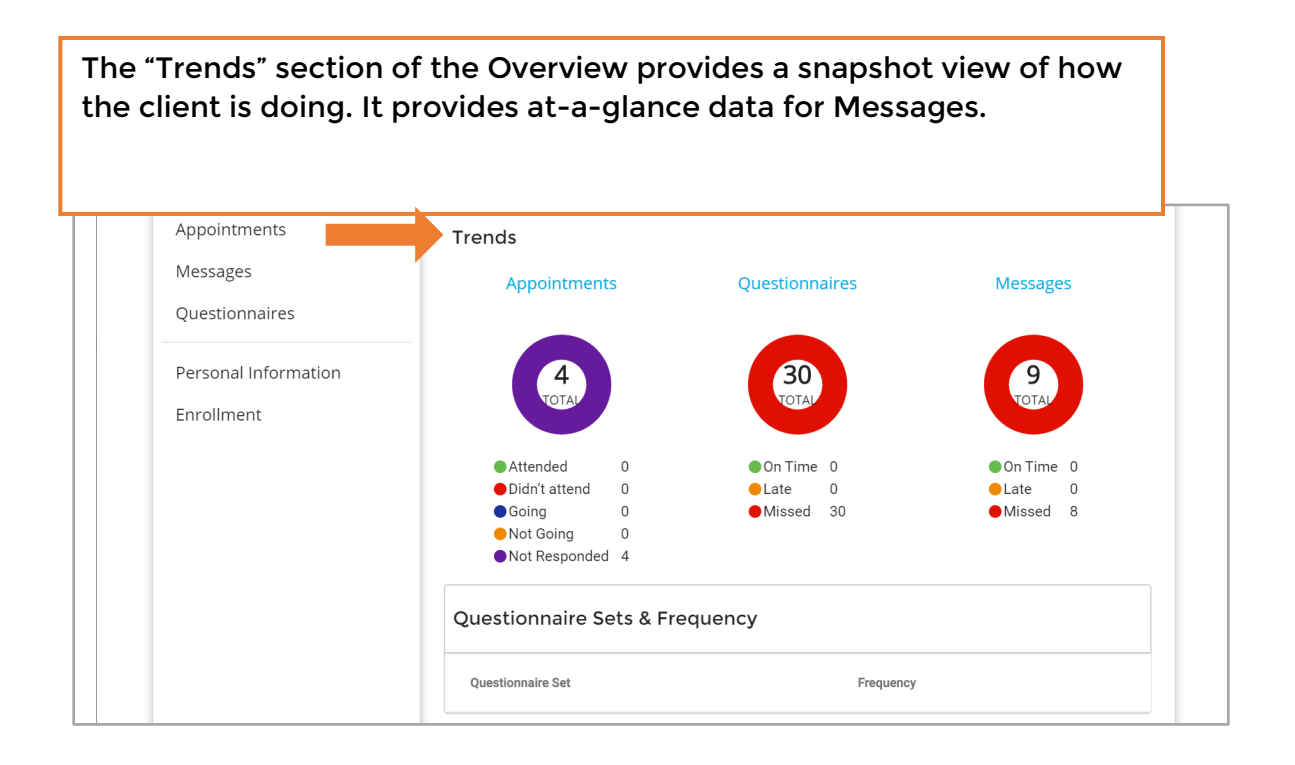

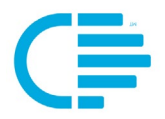

### **OVERVIEW OF CATALYST CLIENT PROFILE**

As you drill further into Catalyst's Client Profile you will find webpages that provide additional information and insight related to the client. This section of the Quick Start Guide is intended to help users familiarize themselves with each area and provide a reference of the specific pieces of data contained within each section.

Detailed steps on functionality and how to use the areas will be provided in the dedicated sections of the Quick Start Guide.

#### **List Sorting**

You can change the order of the elements in any list on this screen. Mouse over the heading of any column, and the arrow icon (" $\uparrow$ ") will appear to the right of the column header. Simply Click on the arrow to change the order of the elements.

| 22                                              | Overview          |                   | New 🗸    |
|-------------------------------------------------|-------------------|-------------------|----------|
| Sam Jones                                       | Follow Ups        |                   |          |
| DOB: N/A<br>(Age NaN)                           | Issue 个           | Due Date          | Category |
| CLIENT ID: SAM.JONES Case Manager: James Newman | 2 Unread Messages | February 11, 2020 | Messages |
| Current Points: 99                              |                   |                   |          |

| 22                                                 | Overview          |                                   | New 🗸    |
|----------------------------------------------------|-------------------|-----------------------------------|----------|
| Sam Jones                                          | Follow Ups        |                                   |          |
| DOB: N/A<br>(Age NaN)                              | Issue             | Due Date 个                        | Category |
| CLIENT ID: SAM.JONES<br>Case Manager: James Newman | 2 Unread Messages | February 11, 2020                 | Messages |
| Current Points: 99                                 |                   | · · · · · · · · · · · · · · · · · |          |

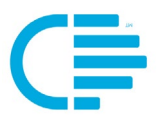

#### **Client Profile: Messages Screen**

Consists of two sections:

- Open (open messages)
- Past (closed messages/message strings)

| Manager: Newman                 | *                                         |                                        |
|---------------------------------|-------------------------------------------|----------------------------------------|
| Current Points: 36              |                                           | Q Search                               |
| BRONZE<br>Points To Next Level: | Open (1) Closed (1)                       |                                        |
|                                 | Follow Up                                 |                                        |
| Overview                        |                                           |                                        |
| Appointments                    | Welcome • Thank you                       | Replied • 2 months                     |
| Messages                        |                                           |                                        |
| Questionnaires                  | Pending Client Action                     |                                        |
| Derconal Information            | Welcome • Marketing, sales, and service s | software that helps your business grow |
| Personal information            |                                           | Unread • about 2 months                |

**TIP:** Using the "Search" (indicated by the magnifying glass icon), you can quickly search key words or phrases to find a specific message.

#### Client Profile: Personal Information Screen

Consists of two sections:

- Personal Information
- Employment Information

#### What is Collected in the Personal Information Screen

There are four groups of data recorded in this area: basic information, Demographic information, identifiers and address. Some fields are required pieces of information that must be entered before the user can save the record (indicated by an asterisk symbol "\*"). Other fields can be entered at the user and/or agency's discretion.

This is the data recorded in each section of the Personal Information Screen:

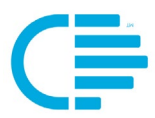

**Basic Information** 

- First Name
- Middle Name
- Last Name
- Email address
- Client Type
- Phone Number

#### Demographic Information

- DOB
- Gender
- Marital Status
- Nationality
- Language
- Ethnicity
- Race

#### Identifiers

- Alien Registration Number
- Drivers License
- Passport Number
- School ID
- State ID

#### Address

- Street
- Apartment/Unit Number
- City
- State
- Zip
- Country

#### What is Collected in the Employment Information Screen

This section contains information related to the client's employment. Some fields are required pieces of information that must be entered (indicated by an asterisk symbol "\*"). Other fields can be entered at the user and/or agency's discretion.

You may record as many employers as needed in this section. Simply select the **"+Add"** button and fill in the data:

- Employer Name
- Job Title
- Employee Phone
- Street Address
- Apt/Unit

- City
- State
- Zip Code
- Country

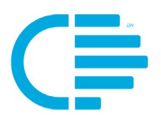

#### **Client Profile: Enrollment Screen**

Displays:

- Enrollment Start Date
- Enrollment End Date
- Catalyst Level (Supervision Level)
- Biometric Activation Date
- Officer Assignment
- Created By
- Creation Date
- Username (the client's assigned Catalyst mobile App login ID)
- Check box indicators for:
  - Can Initiate Messages
  - o Biometric Active

| Iulian Fra         |               | Enrollment Information    |   |                         |             |    |
|--------------------|---------------|---------------------------|---|-------------------------|-------------|----|
| Julian Foo         | DE            | Enrollment Start Date     |   |                         | Usemame *   |    |
| DOB: 01/08<br>(Age | 8/1969<br>51) |                           |   |                         | JULIAN.FOOT |    |
| CLIENT ID: JULIA   | N.FOOT        |                           | - |                         |             |    |
| Case Jame          | s             | Enrollment End Date       |   |                         |             |    |
| Manager: Newr      | man           | Catalyst Level            |   |                         |             |    |
| Current Points     | <b>5:</b> 36  | Level 2                   | • | 🔽 Can Initiate Messages |             |    |
|                    |               | Biometric Activation Date |   |                         |             |    |
| BRONZE             |               | 12/09/2019                |   | Biometric Active        |             |    |
|                    |               |                           |   |                         |             |    |
| Points To Next I   | Level:        | Unicer Assignment *       | - | Assignment Comment      |             |    |
|                    |               | Newman, ournes            |   | Assignment comment      |             |    |
| Overview           |               | Created By                |   | Creation Date           |             | nn |
| Appointments       |               | James newman              |   | 12/09/2019              |             |    |
| , ppoliticities    |               | Course Coursel            |   |                         |             |    |
| Messages           |               | Save Cancel               |   |                         |             |    |